# **GPS Roaming** v2

| D878UVII                   | ZONE_BARS1 ×             | Longtitude | Longtitude<br>Minute | LongtiMinMark | East or West | Radius(Meter) |   |
|----------------------------|--------------------------|------------|----------------------|---------------|--------------|---------------|---|
|                            |                          | 0          | 0                    | 0             | W            | 51969         | Ē |
| Zono                       | OnOff on 👻               | 0          | 0                    | 0             | E            | 0             | ĩ |
| - Scon Liet                | 2                        | 0          | 0                    | 0             | E            | 0             | Ē |
| - Rooming Chonnel          | Zone Home                | 0          | 0                    | 0             | E            | 0             | 1 |
| - Roaming Zone             | ddd.mm.mm ddd.dddd       | 0          | 0                    | 0             | E            | 0             | Ē |
| - FM                       |                          | 0          | 0                    | 0             | E            | 0             |   |
| - Auto Repeater Offset Fru | Latitude Degree 0.00000  | 0          | 0                    | 0             | E            | 0             | Ĺ |
| - Device information       | North or South N         | 0          | 0                    | 0             | E            | 0             |   |
| - Ontional Setting         |                          | 0          | 0                    | 0             | E            | 0             |   |
| - Alarm Setting            | Longitude Degree 0.00000 | 0          | 0                    | 0             | E            | 0             |   |
| - Local Information        | Fast or INest IN/        | 0          | 0                    | 0             | E            | 0             | 1 |
| Hot Kev                    |                          | 0          | 0                    | 0             | E            | 0             | 1 |
| APRS                       |                          | 0          | 0                    | 0             | E            | 0             | 1 |
| - GPS Roaming              |                          | 0          | 0                    | 0             | E            | 0             | 1 |
| ⊞ Digital                  |                          | 0          | 0                    | 0             | E            | 0             | L |
| ⊞ Analoα                   | 61000                    | 0          | 0                    | 0             | E            | 0             | L |
|                            | QK Gancel Previous Next  |            |                      |               |              |               |   |

On/OFF – set to ON

Zone – select zone you want to use ddd.ddddd – set Lat and Long (ddd.mmm.mmm will auto fill) Radios – When within range it will swap zone

# To find Latitude and Longitude

https://www.google.co.uk/maps/

Find location on map and right click. You will see the info at the top of the new box.

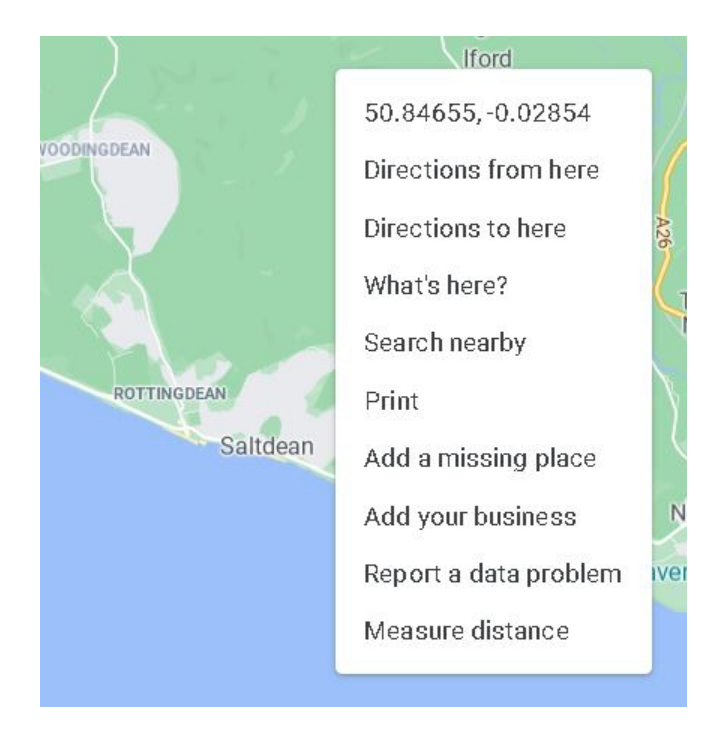

#### **To set Radios to Feet or Meters.** CPS – Options – GPS/Ranging – Distance units Set as **Inch System** or **Metric**

| Work Mode     | Vox/BT     | STE                 | ∫ FM         | Power Save               | Ì K∉ |
|---------------|------------|---------------------|--------------|--------------------------|------|
| Power-on      | Alert Tone | Display             | GPS/Ranging  | VFO Scan                 | Auto |
| - GPS/Ranging |            |                     |              |                          |      |
|               |            |                     | GPS          | Off                      | •    |
|               |            | Get GPS Posit       | ioning       | On                       | •    |
|               |            | Time                | Zone         | UTC                      | •    |
|               |            | Ranging Inter       | val[s]       | 5                        | -    |
|               |            | Distance            | e Unit       | Inch System              | -    |
|               |            | GPS Template Inform | nation       | Metric                   |      |
|               |            |                     | Norman 878 1 | Inch System<br>I Plus UK |      |
|               |            | Gps                 | Mode         | GPS                      | •    |
|               |            | GPS Ro              | aming        | Off                      | -    |

## Some Radios calculators.

Radios Miles to Meters <u>https://www.google.com/search?q=miles+to+meters</u>

Radios Miles to Feet https://www.google.com/search?q=miles+to+feet

### Radio via menu.

Turn on GPS Turn on GPS Roaming

#### When within range the radio will move to what you have as Default in each Zone

|                   |      | _ A Channel         | GB7BC - 9 -2 | - |
|-------------------|------|---------------------|--------------|---|
| Zone Name         | Home | B Channel           | SU16         | • |
| 🗖 Zone Hide       |      |                     |              |   |
| Available Channel |      | Zone Channel Member |              |   |

# 878 -

Tip from Markus Große-Schware

If you have set "GPRS Roaming" - willingly or not - to ON, you can have only one active channel.

Make sure, that you do there what you really want/ need.

http://tiny.cc/Anytone-DMR